# ΟΔΗΓΙΕΣ ΕΠΑΝΑΦΟΡΑΣ ΚΩΔΙΚΟΥ ΠΡΟΣΒΑΣΗΣ ΛΟΓΙΣΜΙΚΟΥ ΤΕΑΜΣ

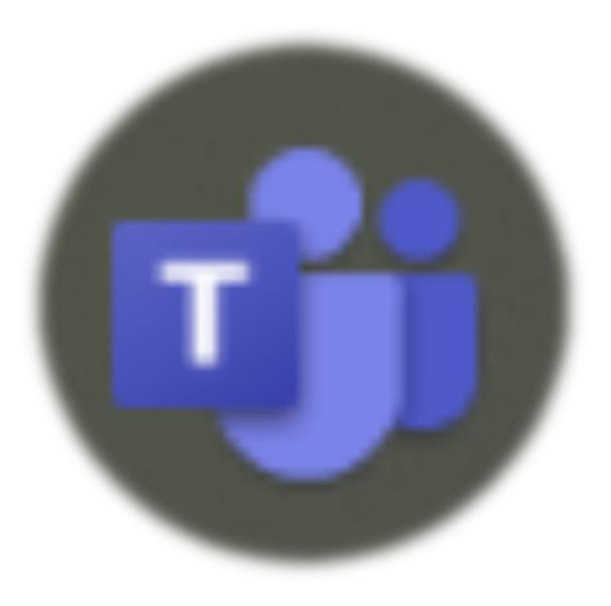

## ΓΥΜΝΑΣΙΟ ΑΓΙΟΥ ΙΩΑΝΝΗ ΚΑΤΩ ΠΟΛΕΜΙΔΙΑ

### **BHMA1: Ξεκινήστε το λογισμικό ΤΕΑΜΣ**

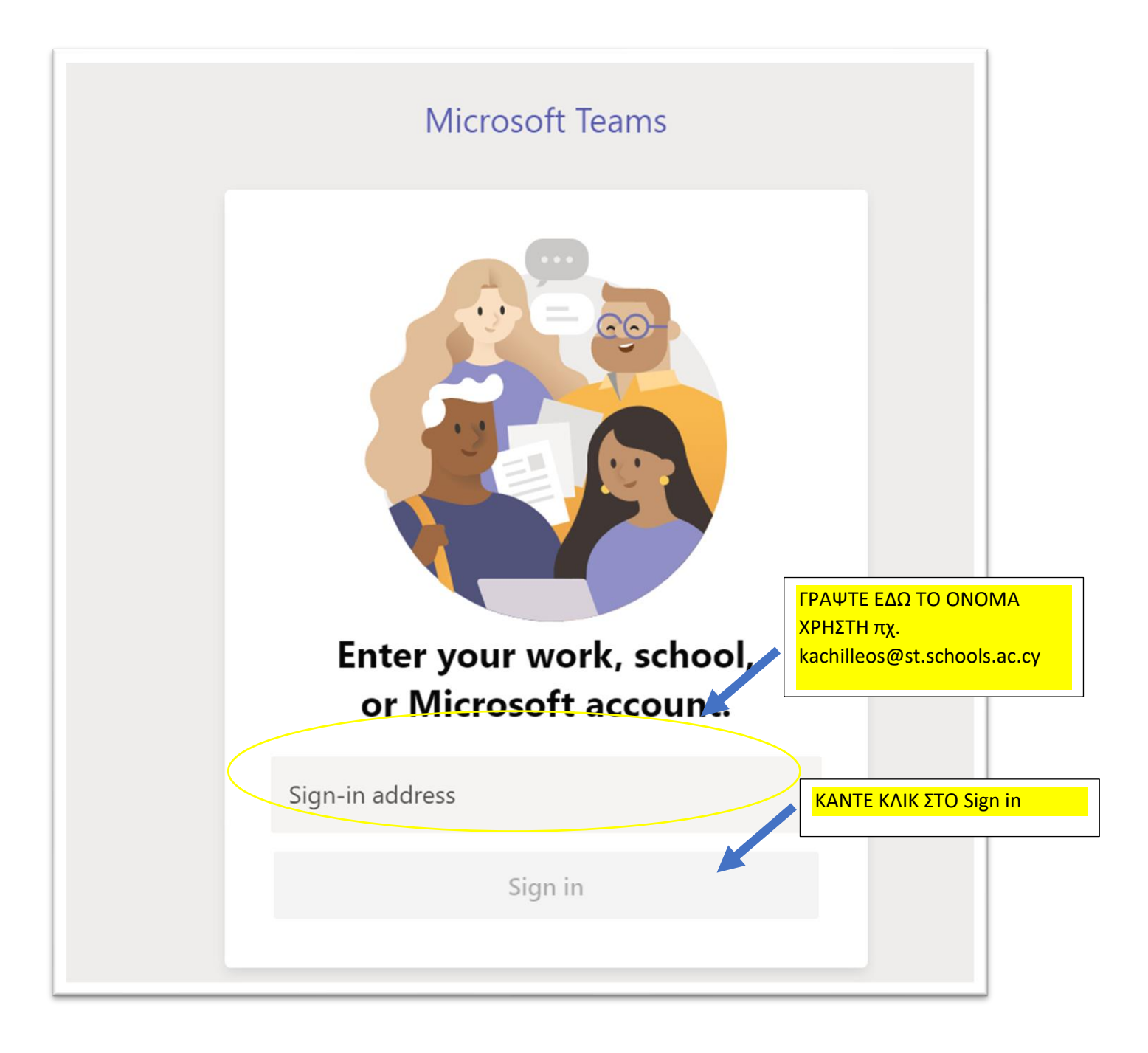

#### BHMA 2: ΕΠΙΛΕΞΤΕ Forgot my password

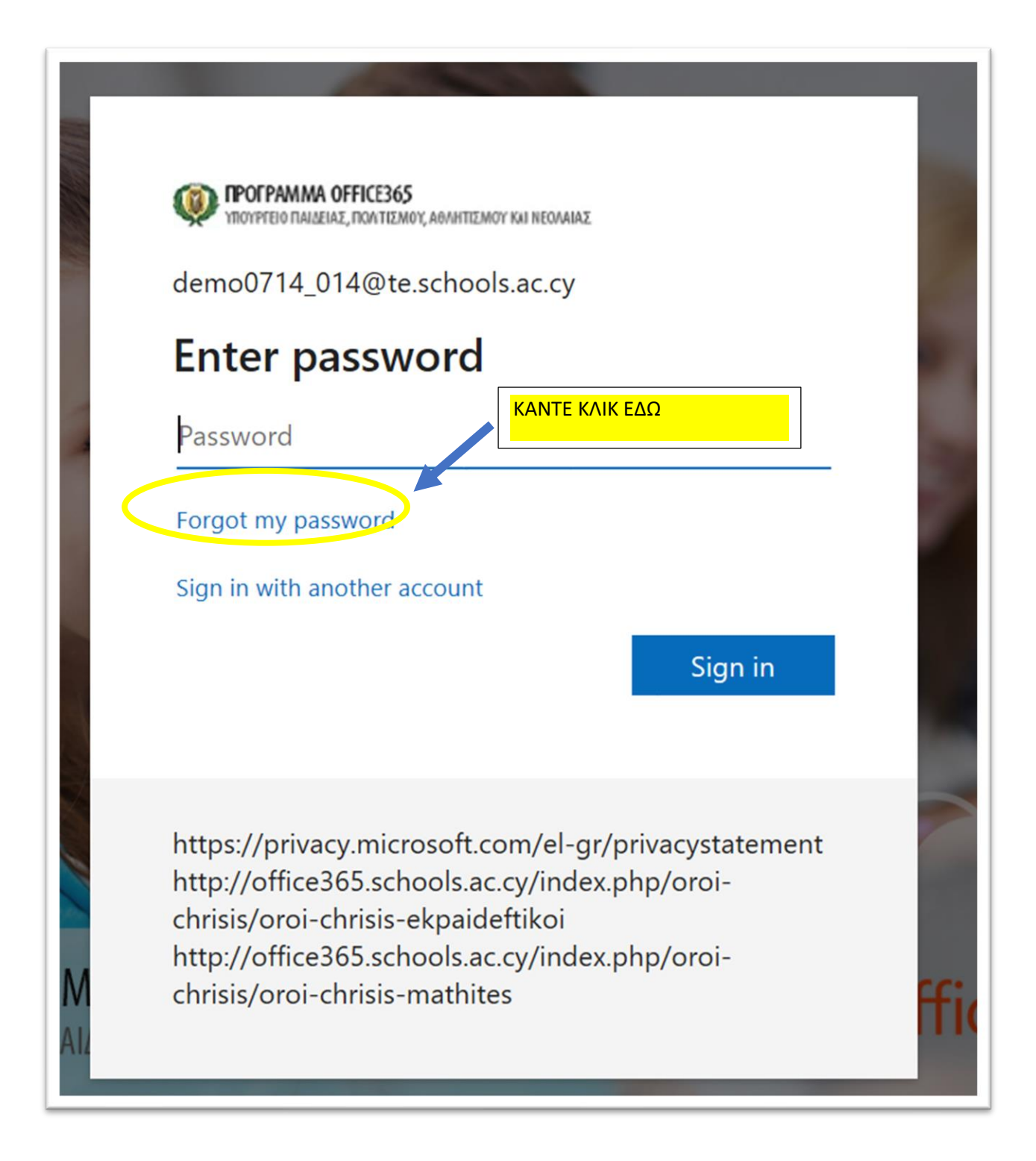

### BHMA 3: ΕΑΝ ΠΑΡΕΤΕ ΤΟ ΑΚΟΛΟΥΘΟ ΜΗΝΥΜΑ ΕΠΙΚΟΙΝΩΝΗΣΤΕ ΜΕ ΤΟ ΣΧΟΛΕΙΟ ΚΑΙ ΖΗΤΗΣΤΕ ΕΠΑΝΑΦΟΡΑ ΚΩΔΙΚΟΥ

#### ΔΙΑΦΟΡΕΤΙΚΑ ΠΗΓΑΙΝΕΤΕ ΣΤΟ ΒΗΜΑ 4

## Get back into your account

## We're sorry

You can't reset your own password because password reset isn't turned on for your account.

You must contact your administrator to turn on password reset for your account.

Show additional details

#### **ΒΗΜΑ 4: ΕΑΝ ΠΑΡΕΤΕ ΤΟ ΑΚΟΛΟΥΘΟ ΜΥΝΗΜΑ**

#### **ΕΑΝ ΕΠΙΛΕΞΕΤΕ: Email my alternate account**

Όταν κάνετε κλικ στο κουμπί EMAIL το σύστημα θα σας ταχυδρομήσει ένα αριθμητικό κωδικό στο προκαθορισμένο δικό σας ηλεκτρονικό ταχυδρομείο. Όταν καταχωρήσετε τον κωδικό στο πλαίσιο θα σας δώθει η επιλογή να δημιουργήσετε ένα νέο κωδικό προσβασης για το TEAMS. (BHMA 5)

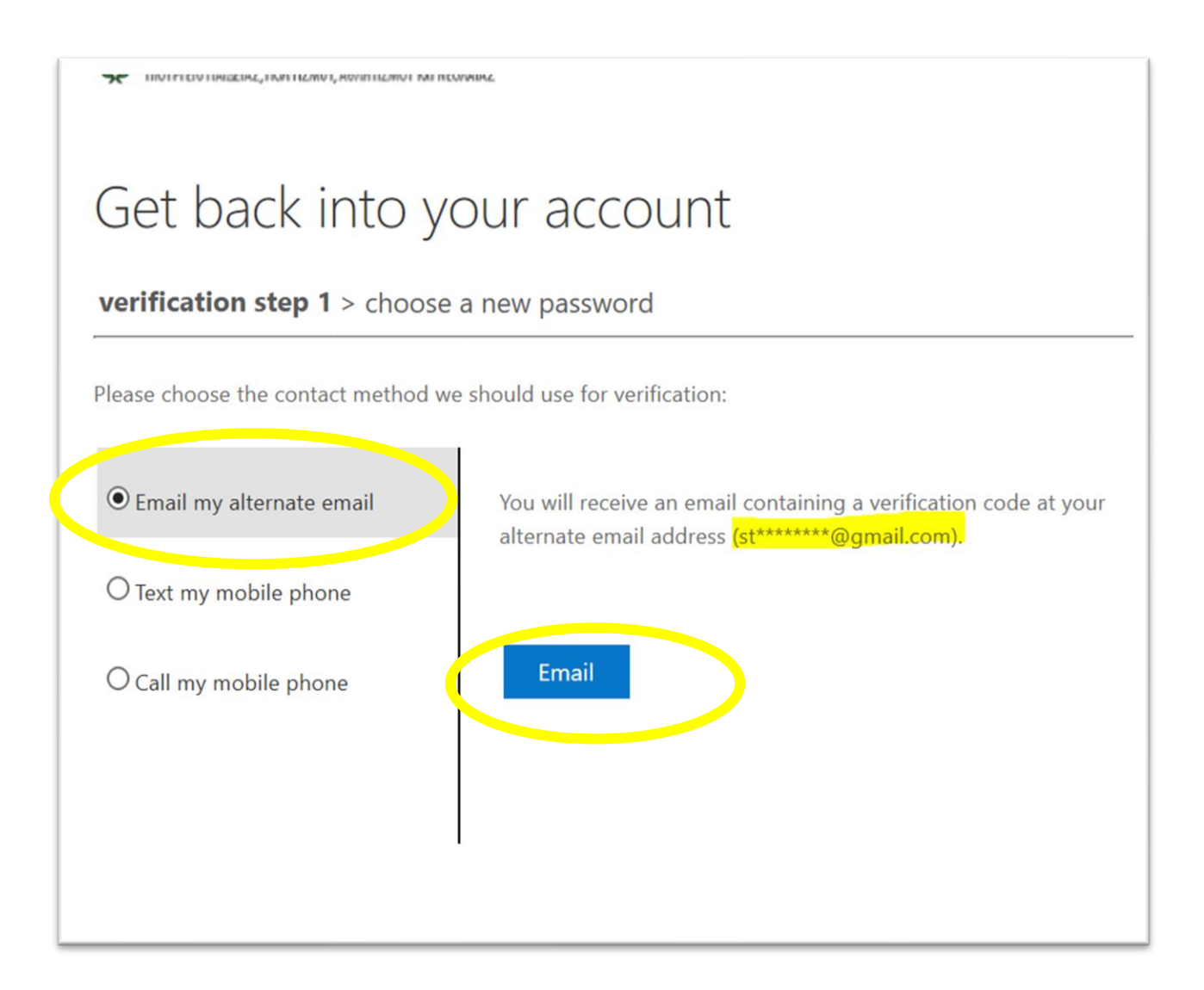

### EAN ΕΠΙΛΕΞΕΤΕ: Text my mobile phone

Όταν γράψετε σωστά τον αριθμό τηλεφώνου (φαινεται με αστεράκια) και πατήσετε το κουμπί Text το σύστημα θα σας στείλει σε sms ένα κωδικό. Όταν καταχωρήσετε τον κωδικό στο πλαίσιο που σας δίνετε (επόμενη σελίδα) και κανετε κλικ στο Next θα σας δώθει η επιλογή να δημιουργήσετε νέο κωδικό προσβασης για το TEAMS. (BHMA 5)

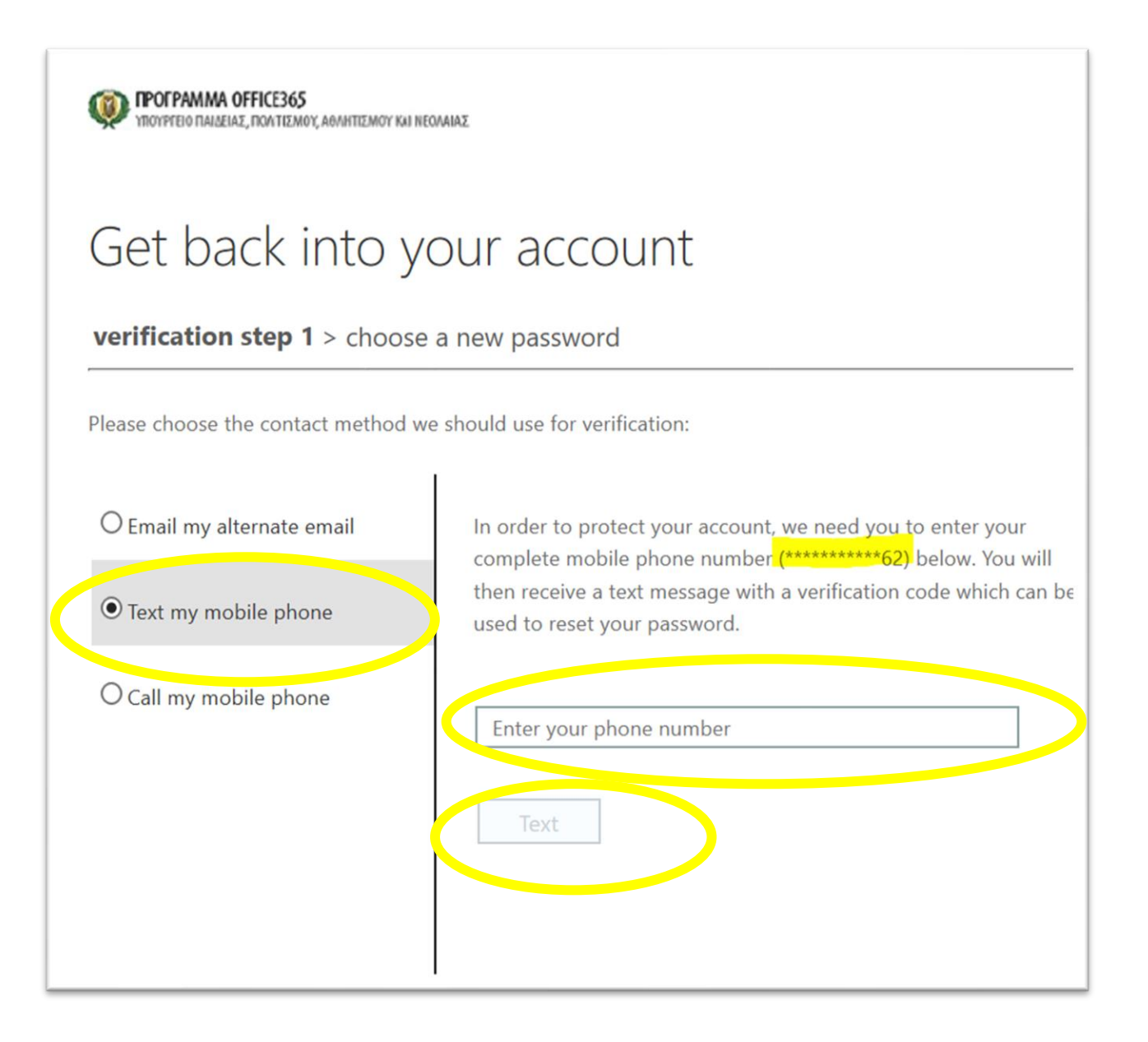

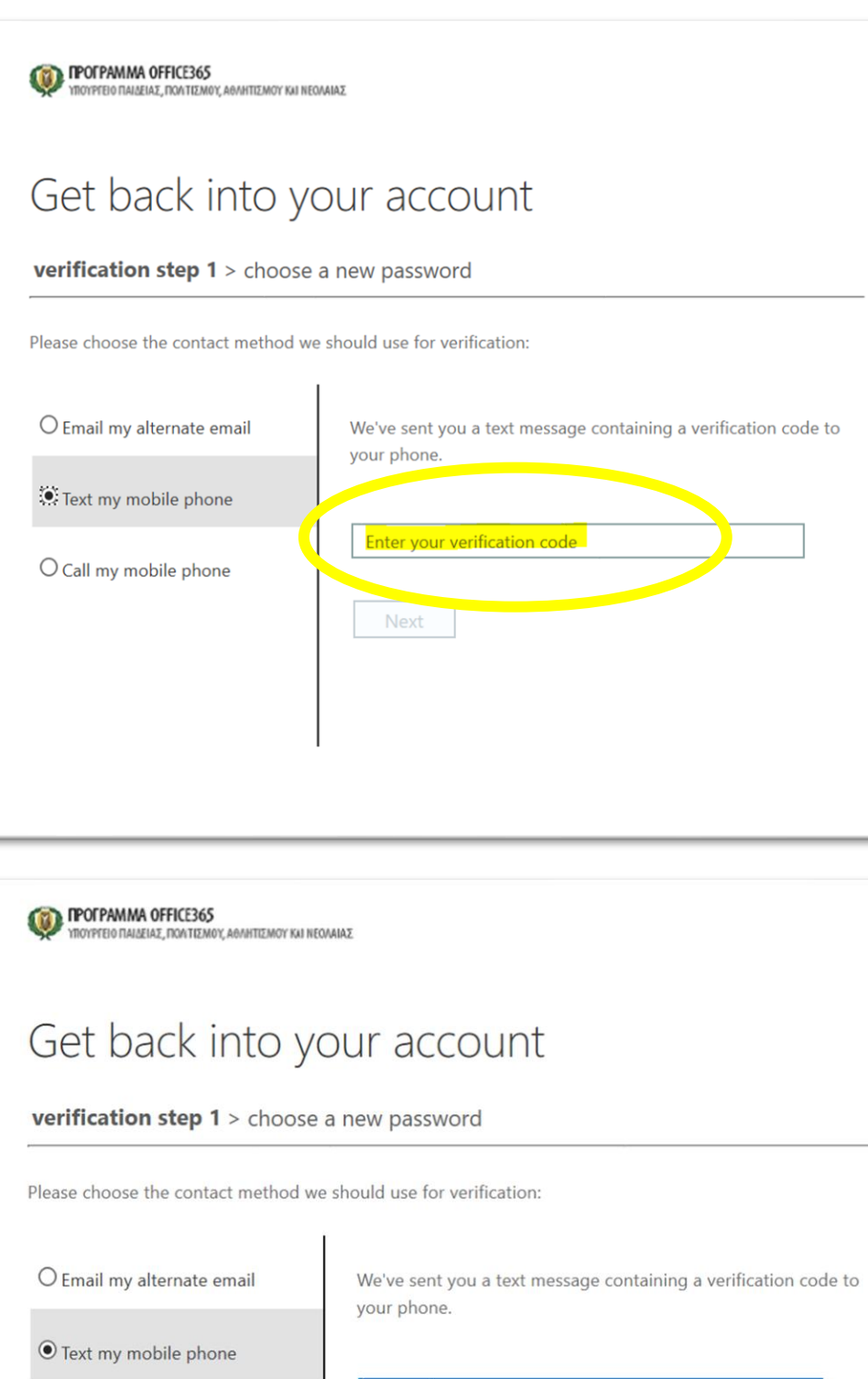

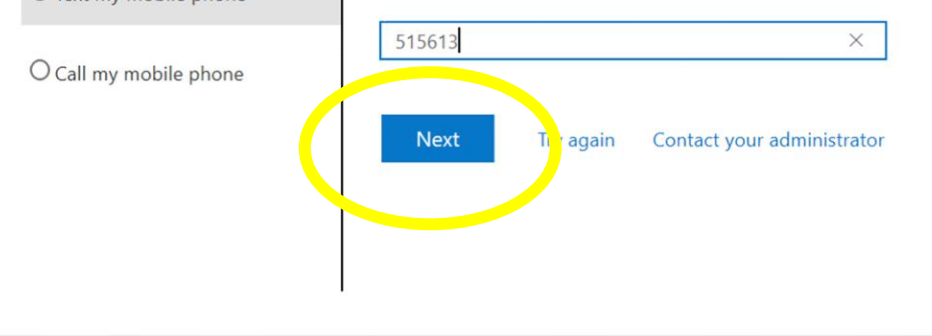

#### **ΒΗΜΑ 5: ΝΕΟΣ ΚΩΔΙΚΟΣ ΠΡΟΣΒΑΣΗΣ**

## ΚΑΤΑΧΩΡΗΣΤΕ 2 ΦΟΡΕΣ ΤΟΝ ΙΔΙΟ ΚΩΔΙΚΟ ΚΑΙ ΠΑΤΗΣΤΕ ΤΟ ΚΟΥΜΠΙ Finish ΓΙΑ ΝΑ ΑΠΟΘΗΚΕΥΣΕΤΕ ΤΟΝ ΝΕΟ ΚΩΔΙΚΟ

ΠΡΟΣΟΧΗ: ο κωδικός πρέπει να έχει τα πιο κάτω χαρακτηριστικά:

8-ψήφια και πάνω

χρησιμοποιώντας

τουλάχιστο ένα σύμβολο, ένα κεφαλαίο γράμμα και ένα αριθμό.

#### Πχ. **Kls2006!**

ΥΠΕΝΘΥΜΙΣΗ: Ένας ισχυρός κωδικός πρόσβασης σάς προστατεύει από κακόβουλη παραβίαση του λογαριασμού σας στο O365.

ΓΙΑ ΠΕΡΙΣΣΟΤΕΡΕΣ ΠΛΗΡΟΦΟΡΙΕΣ ΙΣΤΟΣΕΛΙΔΑ ΥΠΟΥΡΓΕΙΟΥ ΜΟΕC365:

https://office365.schools.ac.cy/index.php/sychnes-erotiseis